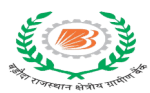

## BARODA RAJASTHAN KSHETRIYA GRAMIN BANK

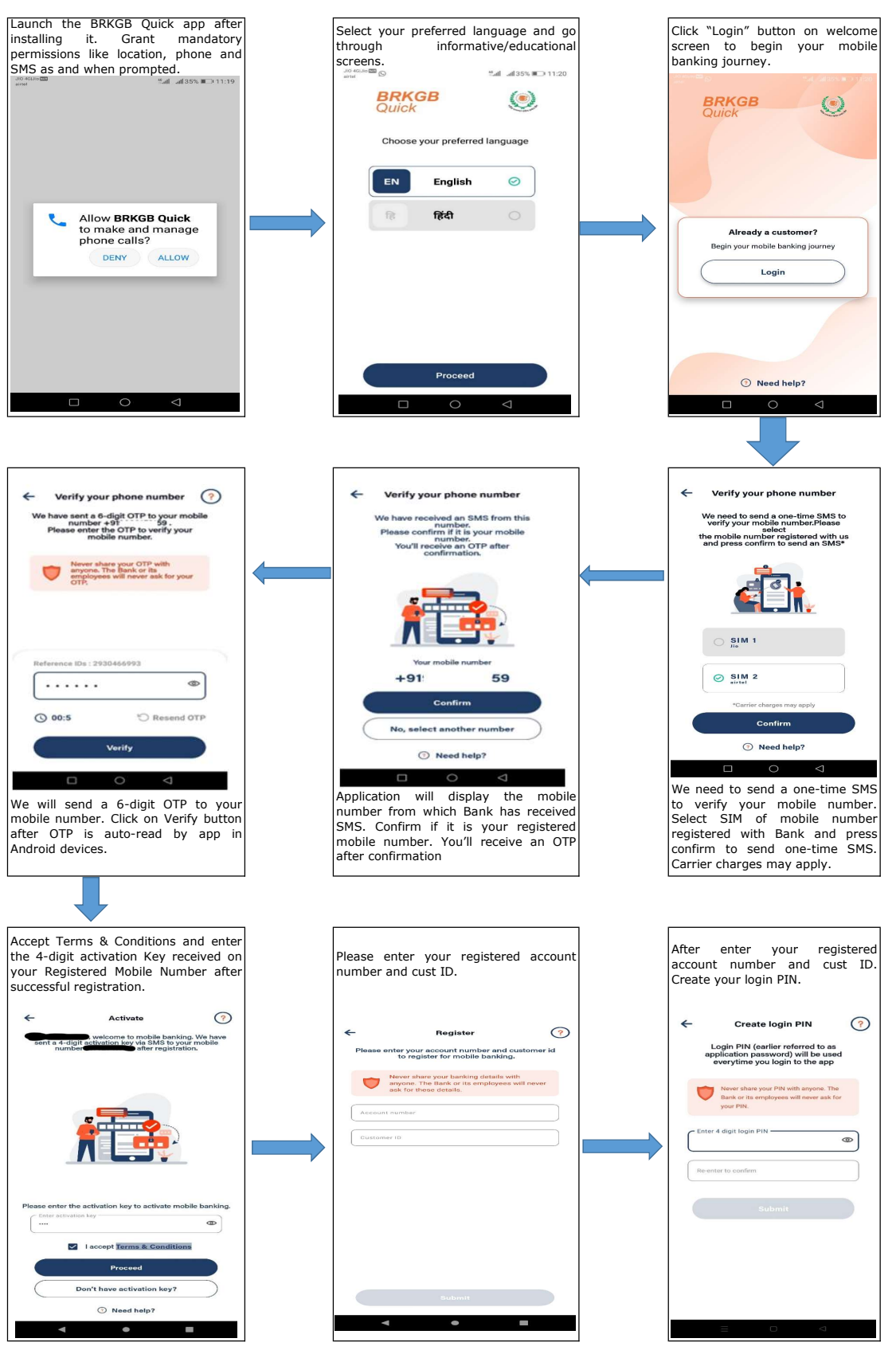